Date de création : 20/12/23 Date de Mise à Jour : 20/12/23 Version v23.0

# Paramétrages Editions : Textes Fichiers RTF -Pieds de Pièce

## **Description générale**

Ensemble d'options paramétrables pour personnaliser les textes contenus dans les pieds de pièce.

## Exemple

ETAPE N° 1 : Cliquer sur la zone ci-dessous

ETAPE N° 2 : Choisir la section voulue "PIED de pièce de l'activité Céréale dans cet exemple

ETAPE N° 3 : Liste des textes personnalisables Les textes sont modifiables avec

WordPad. Texte enrichi (choix taille et font de police, couleur, souligner, gros gras, etc) Last update: 2023/12/20 uiki:editions:catalog:parametrageseditionstextespiedspiece https://wiki.atys.analys-informatique.com/doku.php?id=wiki:editions:catalog:parametrageseditionstextespiedspiece 11:23

Ne pas utiliser Word car les fonctions centrer justifier ne seront pas prisent en compte. Modèle par défaut signé permet de personnaliser davantage le texte pied de pièce modèle par défaut il apparait lorsque la pièce est signée numériquement ou signée manuellement par le pointage des signatures

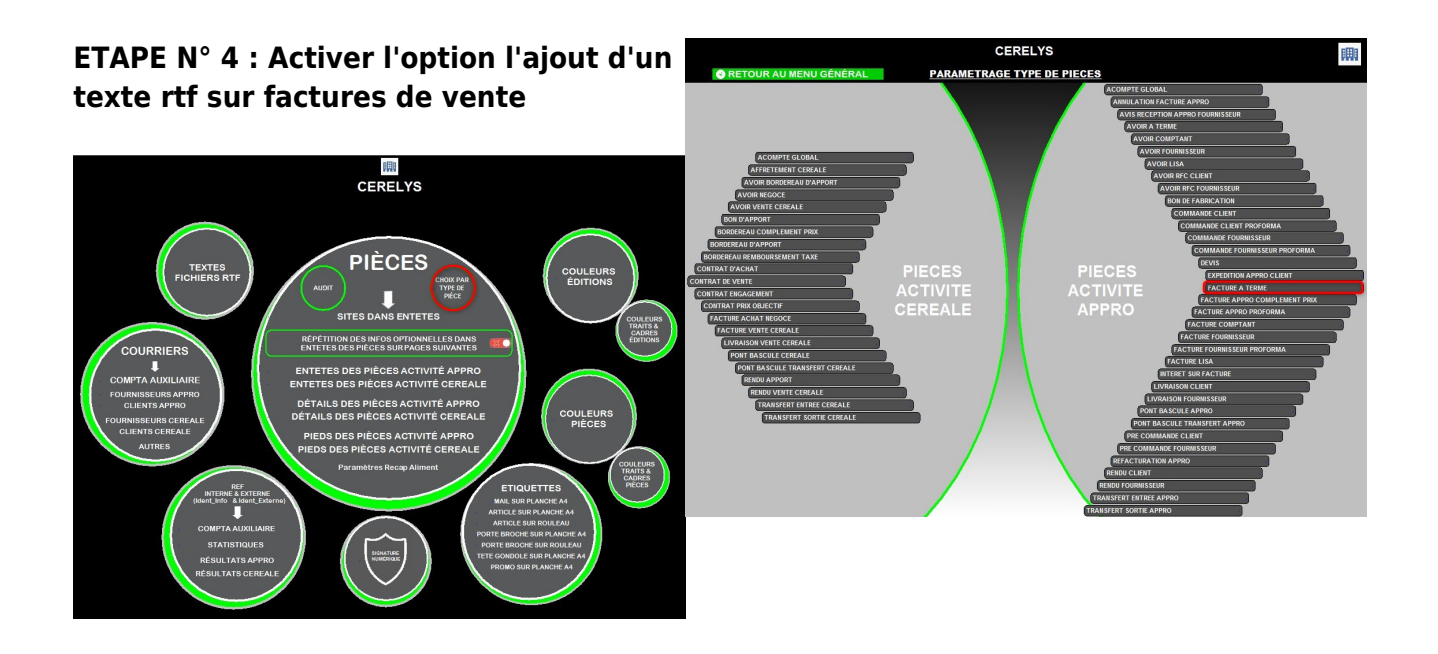

### ETAPE N° 5 : Activer l'endroit ou doit apparaitre le fichier rtf sur factures de vente

| II<br>C<br>C | EAN: FR76 1030 7600 2904 0250 3277 718<br>Code BIC: CCBPTRRPMIC<br>Code hangea: 10027 - Code gaichet: 06029 - N° da compte : 04029032777 - Clá: 18 |              |                 |                |               |       |          |                    |  |
|--------------|----------------------------------------------------------------------------------------------------|--------------|-----------------|----------------|---------------|-------|----------|--------------------|--|
| т            |                                                                                                    | INTITULÉ     | TX TVA          | HT<br>3 125.00 | TVA<br>625.00 | TAXES | TVA TAXE | T.T.C.<br>3 750.00 |  |
| 2            | FRANCE                                                                                                    |              | 20 %            |                |               |       |          |                    |  |
|              | TOTAUX                                                                                                    |              |                 | 3 125.00       | 625.00        |       |          | 3 750.00 €         |  |
| ÉCHEANCE     |                                                                                                    | A RÉGLER PAR | COMPTE BANCAIRE |                |               |       |          | MONTANT TTC        |  |
| 1            | 5/02/2022                                                                                                    | CHEQUE       |                 |                |               |       |          | 3 750.00 €         |  |

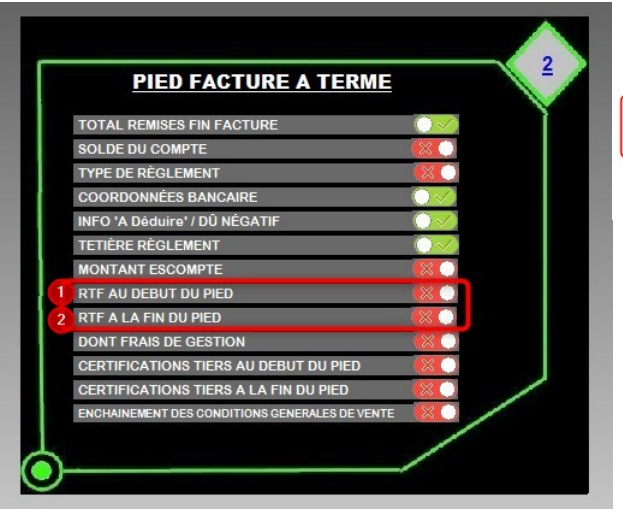

| Т                     | INTITULÉ                                          |                                                                          | TX TV              | X TVA HT           | TVA              | TAXES | TVA TAXE | T.T.C.                 |
|-----------------------|---------------------------------------------------|--------------------------------------------------------------------------|--------------------|--------------------|------------------|-------|----------|------------------------|
| 2                     | FRANCE                                            |                                                                          |                    | 3 125.00           | 625.00<br>625.00 |       |          | 3 750.00<br>3 750.00 € |
|                       |                                                   |                                                                          |                    | 3 125.00           |                  |       |          |                        |
| ÉCHEANCE A RÉGLER PAR |                                                   |                                                                          |                    | CO                 | MONTANT TTC      |       |          |                        |
| 1                     | 5/02/2022                                         | CHEQUE                                                                   |                    |                    |                  |       |          | 3 750.00 €             |
| IB<br>Co<br>Co        | AN : FR76 102<br>de BIC : CCBI<br>de banque : 102 | 20 7000 2904 0290 3277 718<br>PFRPPMTG<br>207 - Code guichet : 00029 - 1 | l° de compte : 040 | 29032777 - Clé : 1 | 8                |       |          | 0                      |
| Es<br>Pá              | compte : Néant                                    |                                                                          |                    |                    |                  |       | a second |                        |

#### Autre exemple pour les contrats d'achat 🗵

Visualisation des options activées

<u>1</u> Texte pied de pièce contrat achat.

<u>2</u> Texte pied de pièce contrat achat signé.

Si le texte <u>2</u> n'existe pas c'est le <u>1</u> qui sera

présent dans les 2 cas.

### ×

From: https://wiki.atys.analys-informatique.com/ - Wiki Atys

Permanent link: https://wiki.atys.analys-informatique.com/doku.php?id=wiki:editions:catalog:parametrageseditionstextespiedspiece

×

Last update: 2023/12/20 11:23